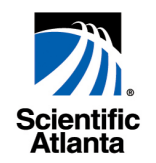

# IIOP Protocol Driver User's Guide

Protocol Driver for ROSA 3.0

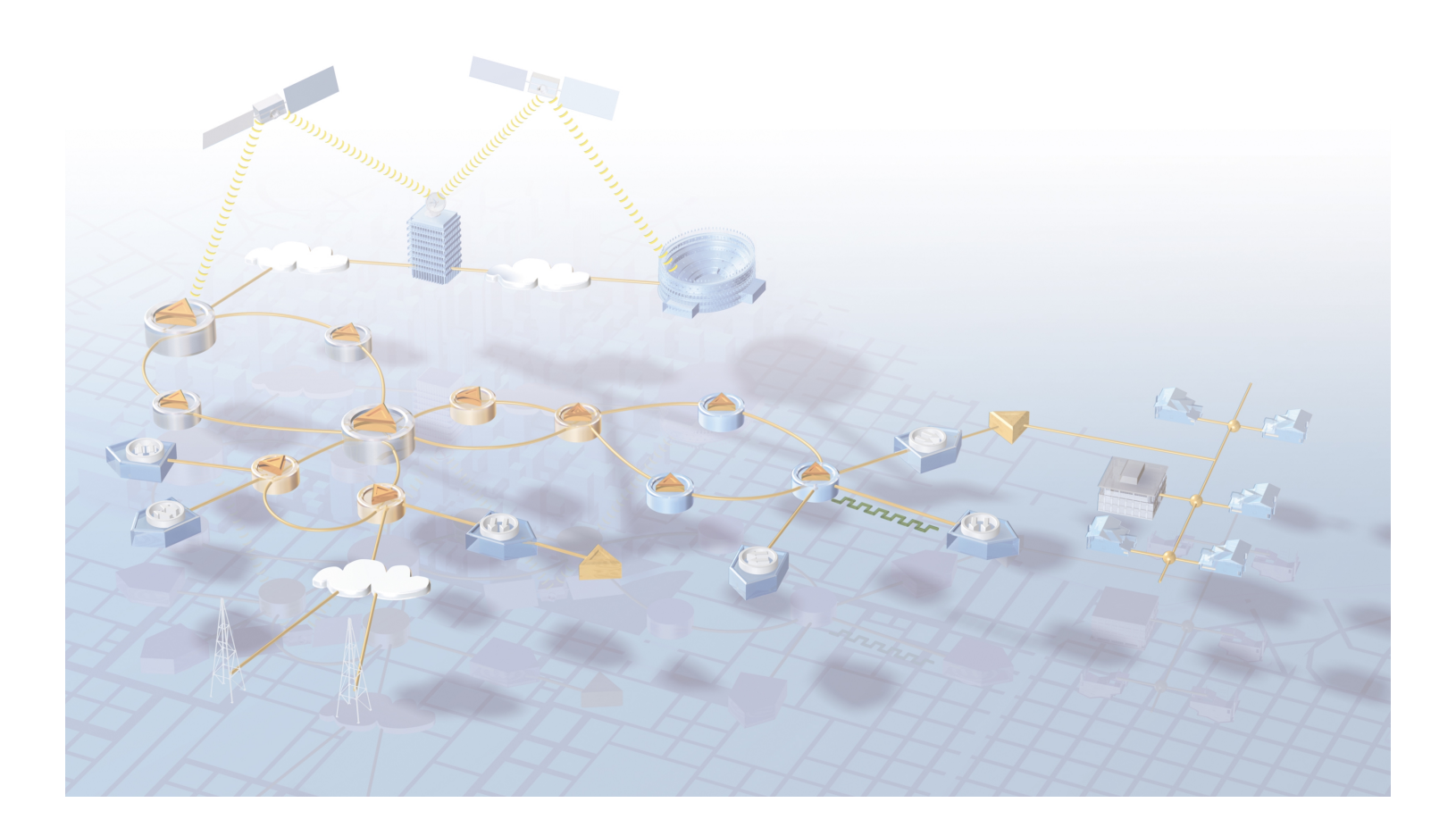

#### Important

Please read this entire guide before you install or operate this product. Give particular attention to all safety statements.

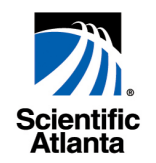

# IIOP Protocol Driver User's Guide

Protocol Driver for ROSA 3.0

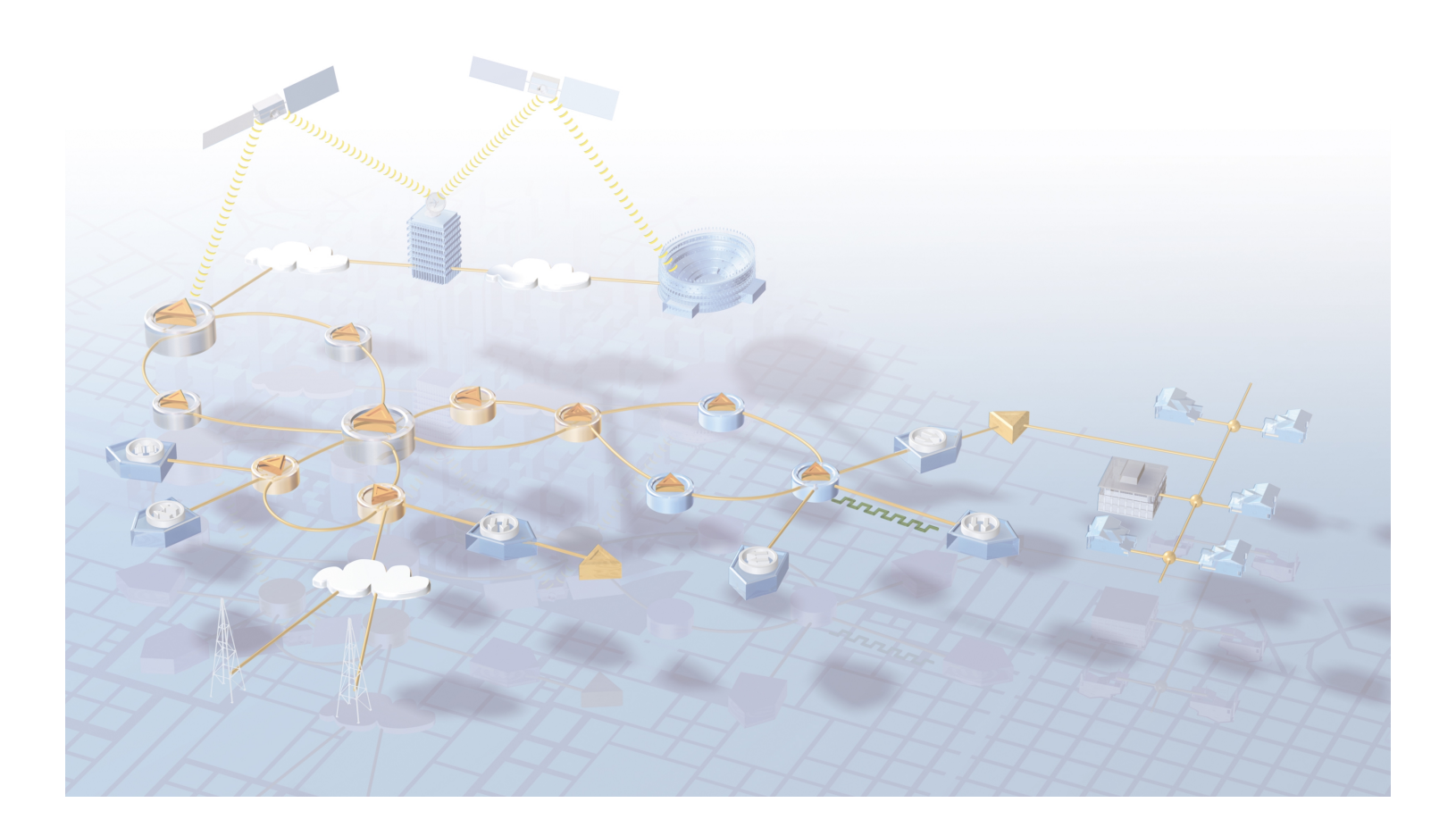

### **Notices**

#### **Trademark Acknowledgments**

- Scientific-Atlanta and the Scientific-Atlanta logo are registered trademarks of Scientific-Atlanta, Inc.
- "Bringing the Interactive Experience Home" and SciCare are trademarks of Scientific-Atlanta Inc.
- ROSA and Copernicus are trademarks of Scientific-Atlanta Europe NV.
- All other trademarks shown are trademarks of their respective owners.

#### **Publication Disclaimer**

Scientific-Atlanta Europe NV assumes no responsibility for errors or omissions that may appear in this publication. Scientific-Atlanta reserves the right to change this publication at any time without notice. This document is not to be construed as conferring by implication, estoppel, or otherwise any license or right under any copyright or patent, whether or not the use of any information in this document employs an invention claimed in any existing or later issued patent.

#### Copyright

#### ©2004 Scientific-Atlanta Europe NV. All rights reserved. Printed in Belgium.

Information in this publication is subject to change without notice. No part of this publication may be reproduced or transmitted in any form, by photocopy, microfilm, xerography, or any other means, or incorporated into any information retrieval system, electronic or mechanical, for any purpose, without the express permission of Scientific-Atlanta Europe NV.

#### **Comments About This Document**

If you have comments about your experience with this documentation, please visit the Scientific-Atlanta web site and complete the user documentation satisfaction survey at the following address:

#### http://www.scientificatlanta.com/my2cents/doc\_survey.htm

Your completed survey will be forwarded to the documentation manager directly responsible for publishing this document.

# Contents

| Preface   |                                                                                                    |
|-----------|----------------------------------------------------------------------------------------------------|
|           | About This Guide v                                                                                 |
| Chapter 1 | Installation                                                                                       |
|           | Overview 1-1                                                                                       |
|           | Installing the IIOP Protocol Driver1-2                                                             |
|           | Opening the User Interface1-4                                                                      |
|           | Viewing the IIOP Protocol Driver Version                                                           |
|           |                                                                                                    |
| Chapter 2 | Operation                                                                                          |
| Chapter 2 | Operation Overview                                                                                 |
| Chapter 2 | Operation<br>Overview                                                                              |
| Chapter 2 | OperationOverview2-1Scanning for IIOP Devices2-2Mapping New Resources2-7                           |
| Chapter 2 | OperationOverview2-1Scanning for IIOP Devices2-2Mapping New Resources2-7Polling IIOP Resources2-10 |

### **About This Guide**

#### Introduction

This guide provides information for installing the IIOP Protocol Driver in ROSA, Scientific-Atlanta's Network Management System (NMS) and explains how to operate the IIOP Protocol Driver User Interface.

#### Audience

This guide is intended for users (operators) who are responsible for the remote control and monitoring of IIOP devices using ROSA.

#### **Related Publications**

Further helpful information is available in the following Scientific-Atlanta technical publications.

- ROSA 3.0 Client User's Guide, part number 6984888
- ROSA 3.0 Single User User's Guide, part number 6984882
- ROSA 3.0 Device Configuration Shell User's Guide, part number 6984885
- Copernicus MKIII User's Guide, part number 6985110
- Copernicus MKIV User's Guide, part number 4005590

#### Software Version

This guide applies to the IIOP Protocol Driver 3.0.22.

#### **Document Version**

This is the second release of this guide. In addition to minor text changes, the following table provides the technical changes to this guide.

| Description    | See Topic                                   |
|----------------|---------------------------------------------|
| Changed layout | Global changes throughout text and diagrams |

# Chapter 1 Installation

## Overview

#### Introduction

This chapter provides information for installing the IIOP protocol driver in ROSA.

#### In This Chapter

This chapter contains the following topics.

| Торіс                                    | See Page |
|------------------------------------------|----------|
| Installing the IIOP Protocol Driver      | 1-2      |
| Opening the User Interface               | 1-4      |
| Viewing the IIOP Protocol Driver Version | 1-6      |

#### Introduction

The IIOP Protocol driver is a protocol driver for communication with IIOP devices. The driver scans for IIOP devices and allows mapping of IIOP devices to ROSA resources.

#### To Install the IIOP Protocol Driver

Follow these steps for installing the IIOP Protocol driver.

1. Right-click the **Protocol Drivers** node in the Server Explorer and select **Properties**.

| <u> R</u> Instal | ed Protocol Drivers    |          |                 |                |               |                    |         |
|------------------|------------------------|----------|-----------------|----------------|---------------|--------------------|---------|
| Ř                |                        |          |                 |                |               |                    |         |
| Name             |                        | $\Delta$ | Driver Type     | Driver Version | Required Core | Company            | Status  |
| TIIOP I          | <sup>o</sup> rotocol   |          | Protocol Driver | 3.0.22         |               | Scientific-Atlanta | ОК      |
|                  |                        |          |                 |                |               |                    |         |
|                  |                        |          |                 |                |               |                    |         |
|                  |                        |          |                 |                |               |                    |         |
|                  |                        |          |                 |                |               |                    |         |
|                  |                        |          |                 |                |               |                    |         |
|                  |                        |          |                 |                |               |                    |         |
|                  | Get Drivers from Serve | er       | Install Ma      | ke Task Uni    | nstali Helj   | close              | Details |

**Result:** The Installed Protocol Drivers dialog displays.

2. Click **Install**.

**Result:** The Open dialog displays.

| Open           |                               | <u>? ×</u>               |
|----------------|-------------------------------|--------------------------|
| Look in: 🧲     | Drivers                       | - 🖬 📩 🖬                  |
| ICMP Prot      | ocol.rsd                      | iLynx1U.rsd              |
| IIOP Prote     | ocol.rsd                      | 🔊 iMux.rsd               |
| 🛛 🖻 iLynx 10 t | hrough SNMP.rsd               | INDUS Device.rsd         |
| iLynx 40 t     | hrough SNMP.rsd               | INDUS through HERMES.rs  |
| iLynx 60 t     | hrough SNMP.rsd               | 🗃 Ingress Admin.rsd      |
| iLynx.rsd      |                               | Ingress Reporting Compon |
| •              |                               | Þ                        |
| File name:     | IIOP Protocol.rsd             | Open                     |
| Files of type: | Resource Driver Configuration | n Files (*.rsd) 💌 Cancel |

- 3. Browse to the directory where the IIOP protocol driver file is installed and select the IIOP Protocol.rsd file.
- 4. Click **Open**.

**Result:** The file is installed.

**Note:** It is possible that a dialog pops up with the message 'You must reboot the Server machine (via ROSA) in order for the changes to take effect'. If so, select the Server>Manage>Reboot Server.... ROSA menu, wait until the server is rebooted and continue.

#### To Open the User Interface

Follow these steps to open the user interface of the IIOP protocol driver.

- 1. Under the **Protocol Drivers** node, right-click the **IIOP Protocol Driver**.
- 2. Click **Properties**.

**Result:** The IIOP protocol driver user interface displays.

| IIOP Protocol at Location SI-Server At KORCOPSVT01                                                                                                    | _ 🗆 🗙 |  |  |  |  |
|----------------------------------------------------------------------------------------------------|-------|--|--|--|--|
| File Help                                                                                                    | 📑 📬 🏃 |  |  |  |  |
| Scan Devices         Map Resources         Poll Resources           Scan List         IP Address Range         △         Unit Count         Time out         Retry count           10.11.33.111         1         500         3           10.11.33.152         1         500         1           10.11.33.154         1         500         1           10.11.33.166 - 10.11.33.171         6         500         1           10.11.35.11 - 10.11.35.50         40         500         1           10.11.35.10 - 10.11.35.99         40         500         1           10.11.35.10 - 10.11.35.110         11         1000         3           10.11.35.111 - 10.11.35.135         25         500         3           10.11.35.225         1         500         1 |       |  |  |  |  |
| Add Remove Edit Import.                                                                                                    |       |  |  |  |  |
| Scan Settings<br>I I m 75 ≋ 609<br>Scan resources every 5 ≋                                                                                                    |       |  |  |  |  |
| Reload                                                                                                    | Apply |  |  |  |  |

#### Notes:

- Click **Apply** to confirm new settings and to send them to the server. You may change settings on different tabs and click Apply to activate them all at once
- Click **Reload** to restore previous settings. Click Reload after accidentally changing settings on the user interface or to update the settings.
- Click to minimize the user interface to a taskbar button. To restore the minimized user interface, click its taskbar button.
- A question marked device icon at the upper right corner of the user interface indicates that at least one new device has been detected.

- You can close the user interface in one of the following three ways:
  - On the File menu, click Exit
  - Press [Alt] + F4
  - Click  $\blacksquare$  at the far right end of the title bar to close the user interface

#### To View the IIOP Protocol Driver Version

You can view the IIOP Protocol Driver version in the following three ways:

• In the Installed Drivers dialog, check the 'Driver version' column.

| Ŗ Installed Drivers    |    |                  |                |          |
|------------------------|----|------------------|----------------|----------|
| Ř                      |    |                  |                |          |
| Name                   | Δ. | Driver Type      | Driver Version | Required |
| 📼 D9600 Series         |    | Device Driver    | 3.0.22         | 3.0.7    |
| 🆓 EIT Builder          |    | Task Driver      | 3.0.11         |          |
| 🚓 EPG Editor Component |    | Component Driver | 3.0.20         | 3.0.24   |
| 🆓 EPG Scheduler        |    | Task Driver      | 3.0.7          |          |
| 🐺 IIOP Protocol        |    | Protocol Driver  | 3.0.22         |          |
| 🚔 Macro Component      |    | Component Driver | 3.0.15         | 3.0.25   |
| E PEGASUS              |    | Device Driver    | 3.0.22         | 3.0.7    |
| 👘 Schedule Database    |    | Component Driver | 3.0.14         | 3.0.12   |

• In the **Installed Drivers** dialog, select the IIOP Protocol driver and click **Details**. To see the version of the driver files in the bottom list, click a file in the driver file tree.

| <mark>R</mark> Driver Details fo | or IIOP Protocol    | 2                     | < |
|----------------------------------|---------------------|-----------------------|---|
| Ř                                |                     |                       |   |
| Filename:                        | IIOPDrv.dll         | File Version: 3.0.22  |   |
| Build Number:                    | Build 10 Copernicus | Required Core:        |   |
| Company Name:                    | Scientific-Atlanta  | Multiple Instances    |   |
| Driver Type:                     | Protocol Driver     | 🗌 Groups              |   |
| Status:                          | ок                  | Object Type ID: 32079 |   |
| E S IIOPDrv                      | ∧.exe<br>. dll      |                       |   |
| Name                             | Version Remarks     |                       |   |
|                                  |                     |                       |   |
|                                  |                     | ОК                    |   |

• On the user interface, click **About** on the **Help** menu.

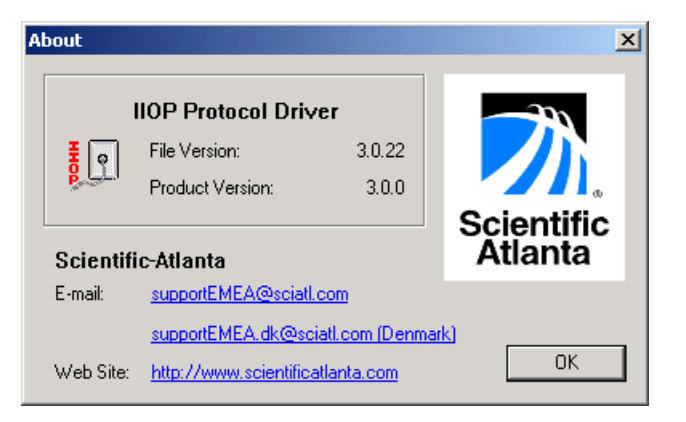

# Chapter 2 Operation

## Overview

#### Introduction

This chapter describes the controls and parameters available on the IIOP Protocol Driver user interface.

**Note:** Some user interface menus or parameters may have been disabled (grayed) by your ROSA System Administrator for security reasons. Contact your ROSA System Administrator or see the ROSA documentation and online help for more information about security.

#### In This Chapter

This chapter contains the following topics.

| Торіс                     | See Page |
|---------------------------|----------|
| Scanning for IIOP Devices | 2-2      |
| Mapping New Resources     | 2-7      |
| Polling IIOP Resources    | 2-10     |
| Messages                  | 2-13     |

#### Introduction

The IIOP Protocol driver scans for IIOP devices on the TCP/IP network connected to the ROSA NMS server.

#### To Scan for IIOP Devices

Follow these steps to scan for IIOP devices.

- 1. Right-click the IIOP Protocol driver in the Server Explorer.
- 2. Click **Properties**.

**Result:** The IIOP Protocol driver user interface displays.

| IIOP Protocol at Location S          | I-Server At KO | RCOPSVT01     |             |      |            |
|--------------------------------------|----------------|---------------|-------------|------|------------|
| e Help<br>ican Devices Map Resources | Poll Resources |               |             |      |            |
| - Scan List                          |                |               |             |      |            |
| IP Address Range                     | △ Unit Count   | Time out      | Retry count |      |            |
| 10.11.33.111                         | 1              | 500           | 3           |      |            |
| 10.11.33.152                         | 1              | 500           | 1           |      |            |
| 10.11.33.154                         | 1              | 500           | 1           |      |            |
| 10.11.33.166 - 10.11.33.171          | 6              | 500           | 1           |      |            |
| 10.11.35.11 - 10.11.35.50            | 40             | 500           | 1           |      |            |
| 10.11.35.60 - 10.11.35.99            | 40             | 500           | 1           |      |            |
| 10.11.35.100 - 10.11.35.110          | 11             | 1000          | 3           |      |            |
| 10.11.35.111 - 10.11.35.135          | 25             | 500           | 3           |      |            |
| 10.11.35.225                         | I              | 000           | I           |      |            |
|                                      |                |               |             |      |            |
|                                      |                |               |             |      |            |
|                                      |                |               |             |      |            |
| J                                    |                |               |             |      |            |
|                                      | Add            | Per           | oue I       | Edit | Import     |
|                                      | Add            |               |             | Euli |            |
| 6                                    |                |               |             |      |            |
| Scan Settings                        |                | can cycle tim | e           |      |            |
| 🔽 Enable Scan                        |                |               |             |      |            |
| o                                    | _              | 1 m 77 s 1    | 10          |      |            |
| Scan resources every 5               | S              |               |             |      |            |
|                                      |                |               |             |      |            |
|                                      |                |               |             |      |            |
|                                      |                |               |             | -    |            |
|                                      |                |               |             | Re   | load Apply |

3. To add IIOP devices to the scan list, click Add....

**Result:** The Add devices to scan dialog displays.

Go to To Add IIOP Devices for more information.

4. To remove IIOP devices from the scan list, click **Remove**.

5. To edit IIOP device parameters, select the IIOP device in the scan list and click **Edit**.

**Result:** The Edit Device... dialog displays.

Go to **To Edit IIOP Device Parameters** for more information.

6. To import a host file, click **Import**.

**Result:** The Open dialog displays.

- 7. Under **Scan Settings**, select the **Enable Scan** check box, to enable IIOP device scanning.
- 8. Under **Scan Settings**, type the scan interval time in the **Scan resources every** box.

**Note:** Compare the scanning cycle time with the scan interval time. If the scanning cycle time is higher than the scan interval time, increase the scan interval time. The scanning cycle time is high when scanning a large number of IIOP devices or when the network load is high.

#### **To Add IIOP Devices**

Follow these steps to add IIOP devices to the scan list.

- 1. Right-click the IIOP Protocol driver in the **Server Explorer**.
- 2. Click **Properties**.

**Result:** The IIOP Protocol driver user interface displays.

3. Click Add....

Result: The Add devices to scan dialog displays.

| Add devices to scan                                  | x                          |
|------------------------------------------------------|----------------------------|
| Identify device by                                   | - Communication Parameters |
| IP-address 💌                                         | Time Out: 500 ms           |
| IP Address (range)           From:         127.0.0.1 | Retry Count: 1             |
| To: 127.0.0.                                         |                            |
|                                                      | OK Cancel                  |

- 4. Under **Identify device by**, select how to identify the device.
  - IP address
  - IP address range
- 5. If Identify Agent By IP address is selected, then type the IP address in the **From** box under **IP-address (range)**.
- 6. If Identify Agent By IP address range is selected, then type the IP address range values in the **From** and **To** box under **IP-address (range)**.
- 7. Under **Communication Parameters**, type a communication timeout value between 10 and 60000 ms in the **Time Out** box.
- 8. Under **Communication Parameters**, type a communication retry value between 1 and 5 in the **Retry Count** box.
- 9. Click **OK** to confirm or **Cancel** to abort.

#### **To Edit IIOP Device Parameters**

Follow these steps to edit IIOP device parameters.

- 1. Right-click the IIOP Protocol driver in the **Server Explorer**.
- 2. Click **Properties**.

**Result:** The IIOP Protocol driver user interface displays.

- 3. Select a IIOP device in the scan list.
- 4. Click **Edit**....

**Result:** The **Edit Device** dialog displays.

| Edit Device                                                               | ×                        |
|---------------------------------------------------------------------------|--------------------------|
| Identify device by                                                        | Communication Parameters |
| IP-address                                                                | Time Out: 500 ms         |
| IP Address (range)           From:         10           . 11         . 33 | Retry Count: 3           |
| To: 10.11.33.                                                             |                          |
|                                                                           | OK Cancel                |

- 5. Under **Identify device by**, select how to identify the device.
  - IP address
  - IP address range
- 6. If Identify device by IP address is selected, then type the IP address in the **From** box under **IP-address (range)**.
- 7. If Identify device by IP addres range is selected, then type the lower limit of the address range in the **From** and **To** box under **IP-address (range**).
- 8. Under **Communication Parameters**, type a communication timeout value between 10 and 60000 ms in the **Time Out** box.
- 9. Under **Communication Parameters**, type a communication retry value between 1 and 5 in the **Retry Count** box.
- 10. Click **OK** to confirm or **Cancel** to abort.

#### To Import a Host File

Follow these steps to import a host file.

- 1. Right-click the IIOP Protocol driver in the **Server Explorer**.
- 2. Click **Properties**.

**Result:** The IIOP Protocol driver user interface displays.

3. Click **Import**....

**Result:** The Open dialog displays.

| Dpen                                                                             |          |  |  |   |   |   |                |      | ? × |
|----------------------------------------------------------------------------------|----------|--|--|---|---|---|----------------|------|-----|
| Look in: 🔂                                                                       | etc      |  |  | • | + | £ | <del>C</del> * | •    |     |
| ) hosts<br>) Inhosts.sa<br>) networks<br>) protocol<br>) services<br>) SERVICES. | m<br>NI1 |  |  |   |   |   |                |      |     |
| File name:                                                                       | hosts    |  |  |   |   |   |                | Ope  | n   |
| Files of type:                                                                   |          |  |  |   |   | • |                | Cano | el  |

- 4. Browse to the host file location and select the host file.
- 5. Click **Open** to import the host file or **Cancel** to abort.

#### Introduction

You can map or remap IIOP devices to the Server Explorer.

#### **To Map IIOP Devices**

Follow these steps to map a new IIOP device to a ROSA resource that is not already in the Server Explorer.

- 1. Right-click the IIOP Protocol driver in the Server Explorer.
- 2. Click **Properties**.

**Result:** The IIOP Protocol driver user interface displays.

3. Click the **Map Resources** tab.

**Result:** The Map Resources page displays.

| JIOP Protocol at Loc                    | ation SI-Server A     | NE KORCOPSVT01      |                        |           | <u>_   ×</u> |
|-----------------------------------------|-----------------------|---------------------|------------------------|-----------|--------------|
| File Help                               |                       |                     |                        |           | 📑 📬 🏷        |
| Scan Devices Map Re<br>New IIOP Devices | esources   Poll Resou | urces               |                        |           |              |
| IP Address                              | Device Name           | Device Type         | Device S.No.           |           | _            |
| 10.11.33.166<br>10.11.33.170            | D9600<br>D9600        | D9600<br>D9600      | SN05856683<br>05848144 | I         |              |
| Remappable Resource                     | ies                   |                     |                        |           |              |
| Resource Name                           | _Device Type   De     | wice S.No.   IP Add | ess                    |           |              |
|                                         |                       |                     | Assign                 | New Resou | urce         |
|                                         |                       |                     |                        | Reload    | Apply        |

4. In the **New IIOP Devices** table, select the new IIOP device to be mapped.

5. Click New Resource....

**Result:** The New Resource dialog displays.

| New Resource             | x |
|--------------------------|---|
| Device-                  | ٦ |
| IP Address: 10.11.33.166 |   |
| ,                        |   |
| Resource                 | - |
| Name: D9600              |   |
|                          |   |
|                          | - |
| OK Cancel                |   |
|                          |   |

- 6. Under **Resource**, type the resource name in the **Name** box.
- 7. Click **OK** to confirm or **Cancel** to abort.

#### **To Remap IIOP Devices**

Follow these steps to remap IIOP devices to ROSA resources that were mapped in the past but are not available anymore.

- 1. Right-click the IIOP Protocol driver in the Server Explorer.
- 2. Click **Properties**.

**Result:** The IIOP Protocol driver user interface displays.

3. Click the **Map Resources** tab.

**Result:** The Map Resources page displays.

- 4. In the **New IIOP Devices** table, select the new IIOP device to be remapped.
- 5. In the **Remappable Resources** table, select the resource to be remapped.
- 6. Click Assign.

**Result:** The remapping action is being completed.

**Note:** Remappable resources are displayed in the Server Explorer with a red line across the device icon.

## **Polling IIOP Resources**

#### Introduction

The IIOP Protocol driver is able to poll known IIOP resources and to check their availibility. A 'Unit not responding' alarm message is generated for resources that no longer respond. The resource in the Server Explorer becomes red colored and a red line through the resource icon indicates that the agent is no longer responding.

#### To Poll IIOP Resources

Follow these steps to poll IIOP resources.

- 1. Right-click the IIOP Protocol driver in the Server Explorer.
- 2. Click **Properties**.

**Result:** The IIOP Protocol driver user interface displays.

3. Click the **Poll Resources** tab.

Result: The Poll Resources page displays.

| IIOP Protocol at Loc                                                                                                    | ation SI-Serv                                                                                                    | er At KORCOPS                                                                                                    | ¥T01                                                                                                    |                                                                     |                                                          | _ 🗆 🗙                                                                                           |
|----------------------------------------------------------------------------------------------------|----------------------------------------------------------------------------------------------------|----------------------------------------------------------------------------------------------------|----------------------------------------------------------------------------------------------------|---------------------------------------------------------------------|----------------------------------------------------------|-------------------------------------------------------------------------------------------------|
| File Help                                                                                                    |                                                                                                    |                                                                                                    |                                                                                                    |                                                                     |                                                          | 📫 🏹                                                                                             |
| Scan Devices   Map Re                                                                                                    | esources Poll R                                                                                                    | esources                                                                                                    |                                                                                                    |                                                                     |                                                          |                                                                                                 |
| Resource Name                                                                                                    | Device Type                                                                                                    | Device S.No.                                                                                                    | IP Address                                                                                                    | Time out                                                            | Retry count                                              | Stati 🔺                                                                                         |
| Krypton HE Rack                                                                                                    | KRYPTON                                                                                                    | Krypton4                                                                                                    | 10.11.35.118                                                                                                    | 500                                                                 | 3                                                        | Activ                                                                                           |
| D9612<br>Krypton HE Rack<br>D9624_2<br>Pegasus HE Rac<br>iLYNX SVT 04<br>Pegasus HE Rac<br>iLYNX SVT 03<br>Krypton HE Rack<br>Pegasus ASI com<br>D9624_1<br>D9624_1<br>D9624_1<br>D9624_1<br>D9624_1<br>Children Children C | D9600<br>KRYPTON<br>D9600<br>PEGASUS<br>ILYNX<br>PEGASUS<br>ILYNX<br>KRYPTON<br>PEGASUS<br>D9600<br>KRYPTON<br>ILYNX | 05848131<br>000000000<br>SN05848135<br>05719055<br>5764824<br>05735414<br>5718650 90<br>Krypton1<br>05819917<br>SN05590004<br>SN05856684<br>Krypton5<br>05210207@ | 10.11.35.101<br>10.11.35.112<br>10.11.35.112<br>10.11.35.117<br>10.11.35.43<br>10.11.35.113<br>10.11.35.113<br>10.11.35.114<br>10.11.35.114<br>10.11.35.114<br>10.11.35.100<br>10.11.35.116<br>10.11.35.116 | 1000<br>500<br>500<br>500<br>500<br>500<br>500<br>500<br>500<br>500 | 3<br>3<br>1<br>3<br>1<br>3<br>1<br>3<br>1<br>3<br>1<br>3 | Actin<br>Actin<br>Actin<br>Actin<br>Actin<br>Actin<br>Actin<br>Actin<br>Actin<br>Actin<br>Actin |
|                                                                                                    |                                                                                                    |                                                                                                    |                                                                                                    |                                                                     |                                                          |                                                                                                 |
| Poll Settings<br>F Enable Poll<br>Poll resources every                                                                                                    | 5 s                                                                                                    | Poll cycl                                                                                                    | le time<br>Dis 60 ms                                                                                                    |                                                                     |                                                          | Edit                                                                                            |
|                                                                                                    |                                                                                                    |                                                                                                    |                                                                                                    |                                                                     | Reload                                                   | Apply                                                                                           |

4. Under **Poll Settings**, select the **Enable Poll** check box to enable polling.

5. Under **Poll Settings**, type the time interval between consecutive poll cycles in the Poll **resources every** box.

Notes:

- Increase the poll interval to reduce traffic or when the connection between the ROSA NMS server and IIOP device is slow.
- Compare the polling cycle time with the poll interval time. If the polling cycle time is longer than the poll interval, increase the poll interval. The polling cycle time is high when polling a large number of IIOP devices or when the network load is high.
- 6. To edit IIOP resource parameters, select the IIOP device in the table and click **Edit...**

Go to To Edit IIOP Resource Parameters for more information.

7. Click **Apply** to confirm or **Reload** to reload the previous settings.

#### **To Edit IIOP Resource Parameters**

Follow these steps to edit IIOP resource parameters.

- 1. Right-click the IIOP Protocol driver in the **Server Explorer**.
- 2. Click **Properties**.

**Result:** The IIOP Protocol driver user interface displays.

3. Click the **Poll Resources** tab.

The Poll Resources page displays.

- 4. Select an IIOP resource in the table.
- 5. Click Edit....

Result: The Edit dialog displays.

| Edit<br>Resource<br>Name: iLYNX SVT2          |
|-----------------------------------------------|
| Communication Parameters<br>Time Out: 1000 ms |
| Retry Count: 3                                |

- 6. Under **Communcation Parameters**, type a communication timeout value between 10 and 60000 ms in the **Time Out** box.
- 7. Under **Communication Parameters**, type a communication retry value in between 1 and 5 in the **Retry Count** box.
- 8. Click **OK** to confirm or **Cancel** to abort.

# Messages

#### Introduction

The IIOP Protocol driver generates messages for viewing in the ROSA Message Viewer.

For more information about viewing messages in ROSA, refer to the ROSA user documentation.

#### Message List

The following table provides a list with the messages that the IIOP protocol driver can generate.

| Message                           | Severity | Description                                                                                                    |  |  |  |
|-----------------------------------|----------|----------------------------------------------------------------------------------------------------|--|--|--|
| Found new unit                    | Warning  | New IIOP device was found                                                                                                    |  |  |  |
| Message buffer overflow           | Minor    | Too many messages were received in a short time period                                                                                          |  |  |  |
| Unit not responding               | Major    | <b>Cause</b> : unit does not answer when polled                                                                                                 |  |  |  |
|                                   |          | <ul> <li>Check the IP address and try to ping the unit</li> </ul>                                                                               |  |  |  |
|                                   |          | • Try to increase the time-out and retry count communication parameters                                                                         |  |  |  |
|                                   |          | • The protocol uses socket ports 5003 to 5010. Check if your network routers do not block packets for these ports or use these ports themselves |  |  |  |
| Unable to receive/log<br>messages | Critical | <b>Cause:</b> driver failed to initialise the listening port for notifications                                                                  |  |  |  |
|                                   |          | Solution:                                                                                                    |  |  |  |
|                                   |          | • The protocol uses socket ports 5003 to 5010. Check if your network routers do not block packets for these ports or use these ports themselves |  |  |  |

| Term, Acronym,<br>Abbreviation | Meaning                       |
|--------------------------------|-------------------------------|
| IP                             | Internet Protocol             |
| NMS                            | Network Management System     |
| ROSA                           | RCDS Open System Architecture |
| ТСР                            | Transmission Control Protocol |

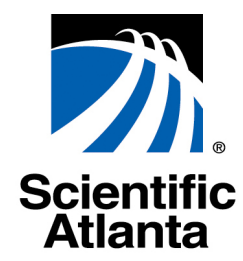

Scientific-Atlanta Europe NV +32 (0)56 445 197 Luipaardstraat 12

B-8500 Kortrijk, Belgium www.scientificatlanta.com

This document includes various trademarks of Scientific-Atlanta. Please see the Notices section of this document for a list of the Scientific-Atlanta trademarks used in this document. All other trademarks shown are trademarks of their respective owners.

Product and service availability is subject to change without notice.

© 2004 by Scientific-Atlanta Europe NV. All rights reserved.

July 2004 Printed in Belgium

Part Number 6985041 Rev B

Bringing the Interactive Experience Home ...